# Intel AppUp<sup>sM</sup> Small Business Service

Built on the Intel<sup>®</sup> Hybrid Cloud Platform

Tally.ERP 9\* Initial Setup Guide

This document provides information on how to download, obtain serial numbers and activation keys, and uninstall the Tally.ERP 9\* application on the Intel Hybrid Cloud platform.

## How to download the Tally.ERP 9 application

- 1) Go to <u>https://hybridcloud.intel.com</u> and log into the Intel Hybrid Cloud management portal.
- 2) Select Servers from the menu and search for you server.
- 3) Select the Services option and click on Download new Appliance/Application.
- 4) Search for Tally.ERP 9 and install the application version.

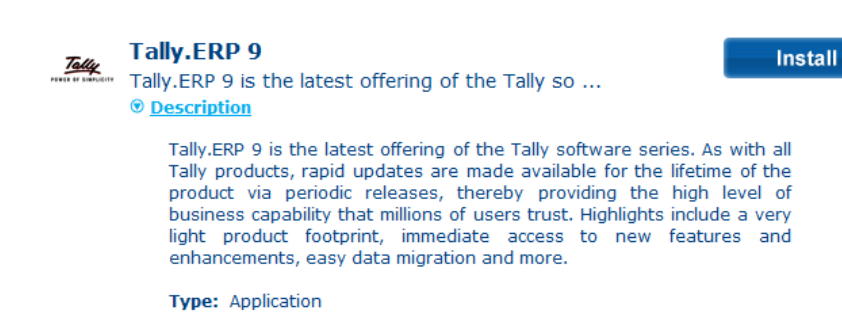

## How to obtain the serial number and activation key

Tally.ERP 9\* serial numbers and activation keys can be obtained from Intel Customer Support. Contact information can be found here.

Be ready to provide the following information when requesting serial numbers and activation keys:

- MSP Name
- MSP Company Name
- E-Mail Address
- Asset Tag ID of the Intel<sup>®</sup> Hybrid Cloud server where the Tally.ERP 9 application is to be activated

#### Note:

- Tally.ERP 9 License is valid only for 30 days from the date of activation.
- User will get a notification 10 days before deactivation

Copyright © 2012 Intel Corporation. All rights reserved. Intel and the Intel logo are trademarks of Intel Corporation in the U.S. and/or other countries.

- Tally.ERP 9 Application will get automatically reactivated, if the Application is connected to internet.
- If not reactivated automatically due to no access to internet, user has to contact Intel Customer Support for manual reactivation.

#### How to apply the Tally.ERP 9\* serial number and activation key

- 1. Log into Hybrid Cloud Server Manager.
- 2. Select Appliances button, the Appliances page opens.
- 3. Select the appliance where Tally.ERP 9 is installed on.
- 4. If the appliance is Stopped, click on the Start button. Select the Console tab. The Console page opens.
- 5. Click the Launch button next to VNC Console. The VNC window opens up.
- 6. Log into the appliance.
- 7. Choose Start > All Programs > Tally.ERP 9 > Tally Admin

|                                                                                                    | dmin 4.1                                            |                                     |                    |                                                        |                |                              |  |  |  |  |  |
|----------------------------------------------------------------------------------------------------|-----------------------------------------------------|-------------------------------------|--------------------|--------------------------------------------------------|----------------|------------------------------|--|--|--|--|--|
| View                                                                                               | Actions Configuration                               | on Help                             |                    |                                                        |                |                              |  |  |  |  |  |
| nse S                                                                                              | erver Local License                                 | License Service   File Form         | nat Conversion     |                                                        |                |                              |  |  |  |  |  |
|                                                                                                    |                                                     |                                     |                    |                                                        |                |                              |  |  |  |  |  |
| Prod                                                                                               | luct : Tally,EBP 9                                  |                                     |                    | -                                                      |                |                              |  |  |  |  |  |
|                                                                                                    | 1                                                   |                                     |                    |                                                        |                |                              |  |  |  |  |  |
| 1. Ta                                                                                              | ally.ERP 9 Series A Relea                           | ase 3.2 is compatible with T        | ally License Ser   | ver 6.0.                                               |                |                              |  |  |  |  |  |
| 2. Lic                                                                                             | cense Server list shows o                           | only compatible License serv        | ver for Tally.ER   | P9 Series A Release 3.2                                |                |                              |  |  |  |  |  |
|                                                                                                    |                                                     |                                     |                    |                                                        |                |                              |  |  |  |  |  |
| Note                                                                                               | e-In order to work with p                           | revious versions of License         | Server, use app    | propriate compatible version of                        | TallyAdmin.    |                              |  |  |  |  |  |
|                                                                                                    |                                                     |                                     |                    |                                                        |                |                              |  |  |  |  |  |
| License Server (LS) list                                                                           |                                                     |                                     |                    |                                                        |                |                              |  |  |  |  |  |
|                                                                                                    |                                                     |                                     |                    |                                                        |                |                              |  |  |  |  |  |
|                                                                                                    | Charles All Lineares Converse                       | the LANI                            |                    |                                                        |                |                              |  |  |  |  |  |
| □ s                                                                                                | Show All License Servers                            | in LAN                              |                    |                                                        |                |                              |  |  |  |  |  |
| □ s                                                                                                | Show All License Servers                            | in LAN                              | Se                 | erver List                                             |                |                              |  |  |  |  |  |
| E s                                                                                                | Show All License Servers<br>System Name             | in LAN<br>IP Address                | Se                 | erver List<br>Service Name                             | Version        | License Status               |  |  |  |  |  |
| □ S                                                                                                | Show All License Servers<br>System Name<br>SERVER10 | in LAN<br>IP Address<br>192.168.1.7 | Se<br>Port<br>9999 | erver List<br>Service Name<br>Tally License Server 6.0 | Version<br>6.0 | License Status<br>No License |  |  |  |  |  |
| □ S<br>1 S<br>2                                                                                    | Show All License Servers<br>System Name<br>SERVER10 | IP Address 192.168.1.7              | Se<br>Port<br>9999 | erver List<br>Service Name<br>Tally License Server 6.0 | Version<br>6.0 | License Status<br>No License |  |  |  |  |  |
| 5 S                                                                                                | Show All License Servers<br>System Name<br>SERVER10 | IP Address 192.168.1.7              | Se<br>Port<br>9999 | erver List<br>Service Name<br>Tally License Server 6.0 | Version<br>6.0 | License Status<br>No License |  |  |  |  |  |
| 1 :<br>2<br>3<br>4                                                                                 | Show All License Servers<br>System Name<br>SERVER10 | IP Address 192.168.1.7              | Se<br>Port<br>9999 | erver List<br>Service Name<br>Tally License Server 6.0 | Version<br>6.0 | License Status<br>No License |  |  |  |  |  |
| 1 :<br>2 3<br>4 5                                                                                  | Show All License Servers<br>System Name<br>SERVER10 | IP Address<br>192.168.1.7           | 9999               | erver List<br>Service Name<br>Tally License Server 6.0 | Version<br>6.0 | License Status<br>No License |  |  |  |  |  |
| <b>1</b><br>2<br>3<br>4<br>5<br>6                                                                  | Show All License Servers<br>System Name<br>SERVER10 | IP Address<br>192.168.1.7           | Se<br>Port<br>9999 | erver List<br>Service Name<br>Tally License Server 6.0 | Version<br>6.0 | License Status<br>No License |  |  |  |  |  |
| □ S<br>1 S<br>2<br>3<br>4<br>5<br>6<br>7                                                           | Show All License Servers<br>System Name<br>SERVER10 | IP Address 192.168.1.7              | Se<br>Port<br>9999 | erver List<br>Service Name<br>Tally License Server 6.0 | Version<br>6.0 | License Status<br>No License |  |  |  |  |  |
| <ul> <li>S</li> <li>1</li> <li>2</li> <li>3</li> <li>4</li> <li>5</li> <li>6</li> <li>√</li> </ul> | Show All License Servers<br>System Name<br>SERVER10 | IP Address 192.168.1.7              | Se<br>Port<br>9399 | erver List<br>Service Name<br>Tally License Server 6.0 | Version<br>6.0 | License Status<br>No License |  |  |  |  |  |

8. Click on the **Activate** button under *License Server* tab. The Activate License window pops up. Fill in the required fields.

Copyright © 2012 Intel Corporation. All rights reserved. Intel and the Intel logo are trademarks of Intel Corporation in the U.S. and/or other countries.

| Activate License                                                                                                    | X                                                                                                    |  |  |  |  |  |  |
|----------------------------------------------------------------------------------------------------|----------------------------------------------------------------------------------------------------|--|--|--|--|--|--|
| Serial Number                                                                                                    | :                                                                                                    |  |  |  |  |  |  |
| Activation Key                                                                                                    | :                                                                                                    |  |  |  |  |  |  |
| E-Mail ID of Administrator                                                                                                    | :                                                                                                    |  |  |  |  |  |  |
| Repeat (E-Mail ID of Administrator)                                                                                                    | :                                                                                                    |  |  |  |  |  |  |
| Account Name                                                                                                    | :                                                                                                    |  |  |  |  |  |  |
| (Easy identification of your Account                                                                                                    | t. It could be organization name or individual name.)                                                                                                    |  |  |  |  |  |  |
|                                                                                                    | Submit Multi Site                                                                                                    |  |  |  |  |  |  |
| Activating your license is a simple to<br>confirmed, you will receive an E-Ma                                                                                                    | Activating your license is a simple two-step process. Once your Serial Number and Activation Key are<br>confirmed, you will receive an E-Mail giving you some important details: |  |  |  |  |  |  |
| <ol> <li>Your Tally.NET Account ID (which you may later modify)</li> <li>An Unlock License Key (which you will require to complete the Activation process)</li> <li>Details on how to access your Tally.NET account and use it effectively for your organization.</li> </ol> |                                                                                                    |  |  |  |  |  |  |
| Please remember that the Activation process can be completed only with 'Unlock License Key' which is<br>sent in the E-Mail to the Administrator. It is important, therefore, that a valid E-Mail is given.                                                                   |                                                                                                    |  |  |  |  |  |  |
| In case you have multiple copies of Tally.ERP 9 (because of multiple locations of your offices), you may<br>already have a Tally.NET Account. In such case, use Multi Site button to activate additional site for<br>your organization.                                      |                                                                                                    |  |  |  |  |  |  |

- 9. Click the **Submit** button. The confirmation window pops. An e-mail with the unlock key will be sent to the Administrator email ID specified in the Activate License pop-up window.
- 10. Open Tally\* Admin application if it is closed. Choose Start > All Programs > Tally.ERP 9 > Tally Admin
- 11. Click on the **Unlock License** button.

| 🔜 Unlock License                                                                                                    | X            |  |  |  |  |  |
|----------------------------------------------------------------------------------------------------|--------------|--|--|--|--|--|
| Unlock Key :                                                                                                    |              |  |  |  |  |  |
|                                                                                                    | Submit       |  |  |  |  |  |
| Unlock License Key has been sent to the E-Mail ID you<br>have provided in the Activation form.                                                                                 |              |  |  |  |  |  |
| f you have not received an E-Mail, Click on <self support=""><br/>outton and click on 'Get Unlock Key' for obtaining the<br/>Unlock key by providing the Serial number.</self> |              |  |  |  |  |  |
|                                                                                                    | Self Support |  |  |  |  |  |

12. Enter the *Unlock License Key* from the email sent from Tally\* and click **Submit**. Successful activation window pops up. Tally\* has been activated.

| TallyAdm | in 4.1                                                                                             | × |
|----------|----------------------------------------------------------------------------------------------------|---|
| 1        | Congratulations ! Your license is successfully activated!<br>Welcome to the world of Tally.ERP 9 ! |   |
|          | ОК                                                                                                 |   |

Copyright © 2012 Intel Corporation. All rights reserved. Intel and the Intel logo are trademarks of Intel Corporation in the U.S. and/or other countries.

## How to Uninstall Tally.ERP 9\* Application

- a) Log into Hybrid Cloud Server Manager.
- b) Select **Appliances** button, the Appliances page opens.
- c) Select the appliance where Tally.ERP 9 is installed on.
- d) If the appliance is Stopped, click on the **Start** button.
- e) Click on the Application tab
- f) Click on the uninstall button.
- g) Tally.ERP 9 application will be uninstalled.

Copyright © 2012 Intel Corporation. All rights reserved. Intel and the Intel logo are trademarks of Intel Corporation in the U.S. and/or other countries.

### **Technical Support**

- For questions pertaining to this guide, contact Intel Customer Support: <u>http://www.intel.com/support/progserv/appupsbs/hybrid/sb/CS-032313.htm</u>
- In the event that you (the Managed Service Provider) are unable to resolve a technical support issue by providing first level support for the Software, you may obtain second level support from the help desk of the Software manufacturer, pursuant to the terms and conditions accompanying the Software. Technical Support contact information is provided at the following location:

http://www.intel.com/support/progserv/appupsbs/hybrid/sb/CS-032313.htm#Software

- Intel<sup>®</sup> Hybrid Cloud Platform User Guide
   <u>http://www.intel.com/support/motherboards/server/hybrid/sb/CS-031729.htm</u>
- Appliance & Application Initial Setup Guides <u>http://www.intel.com/support/progserv/appupsbs/hybrid/sb/CS-032880.htm</u>

Copyright © 2012 Intel Corporation. All rights reserved. Intel and the Intel logo are trademarks of Intel Corporation in the U.S. and/or other countries.